## **Before you start**

You will need the following items:

- Ethernet cable or Ethernet crossover cable (for setting up a direct ٠ connection)—included with the sign
- computer or laptop ٠
- ooh!Media CD-included with the sign ٠
- the sign's network settings (at least the IP address, Subnet Mask, and Default Gateway)

### What is a direct connection?

A direct connection is primarily used to test the sign communications. It requires a direct connection with a computer or laptop via a crossover cable and is not ideal for a permanent communication or networking solution.

Overview

| Step | Description                     | Purpose                                                                                                    |  |
|------|---------------------------------|----------------------------------------------------------------------------------------------------|--|
| 1    | Connect the sign to the network | In order to communicate with the sign, it must be on the network or connected to the host computer                                                        |  |
| 2    | Install ooh!Media               | ooh!Media is the software that you<br>will use to send messages to the<br>sign. The computer it is installed on<br>is referred to as the "host" computer. |  |
| 3    | Send a test message             | You will verify communication<br>between the host computer and the<br>sign by sending a test message to<br>the sign.                                      |  |

### **1)** Connect the sign to the network

WARNING! Hazardous voltage. Contact with high voltage may cause death or serious injury. Always disconnect power to unit prior to servicing.

 $\times$ 

 $\nabla$ 

- **A.** Disconnect all power from the sign at the power source.
- B. At the sign, open the case door labeled Controller (bottom leftmost case)
  - Using a 5/32-inch hex tool, turn screw counter-clockwise.
  - Slowly pull the door toward you to open. •

5/32-inch hex tool

**C.** For a network connection:

Route the Ethernet cable from your network through the hole in the back of the controller case and plug into the Ethernet connection.

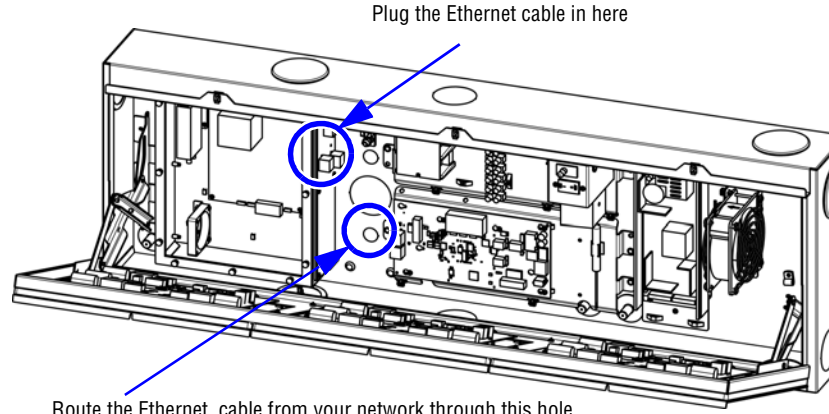

Route the Ethernet cable from your network through this hole

### **D.** For a direct connection:

- •
- •

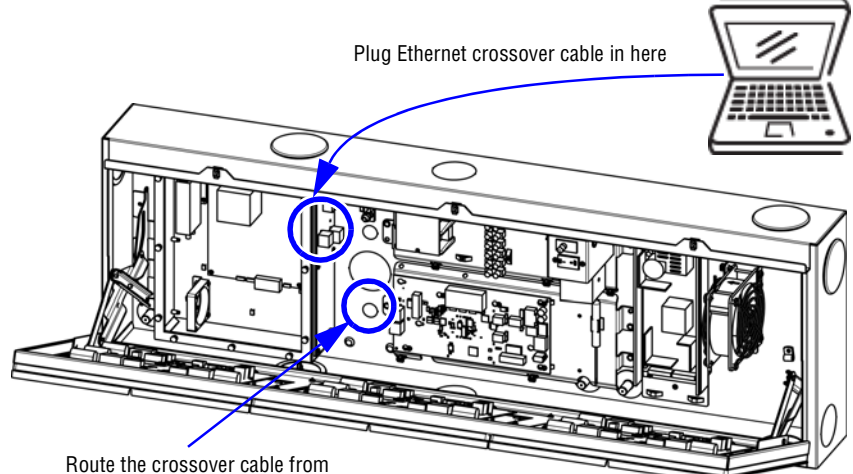

- E. Close the case door.
- **F.** Apply power to the sign.

ۍ کړ

E

These instructions apply to setting up an AlphaEclipse Excite™ 23mm pitch sign on an Ethernet network or testing communication via a direct connection.

• If this is the permanent connection, route the crossover cable through the back of the sign.

Connect one end of the Ethernet crossover cable to the connection labeled Ethernet in the sign's controller case.

Connect the other end to your computer's Ethernet port.

your computer through this hole

# 2) Install ooh!Media

A. Insert the ooh!Media CD into the CD-ROM drive.

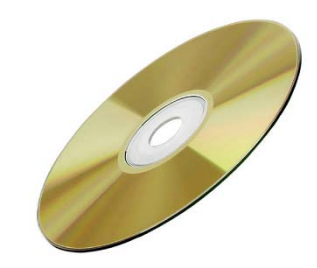

If the installation does not start automatically, do the following:

- Select Start > Run. •
- Type D: /amplayer (use the correct letter for your CD drive if not • D) and click **OK**.

B. On the first screen, click the Install ooh!Media button and follow the instructions.

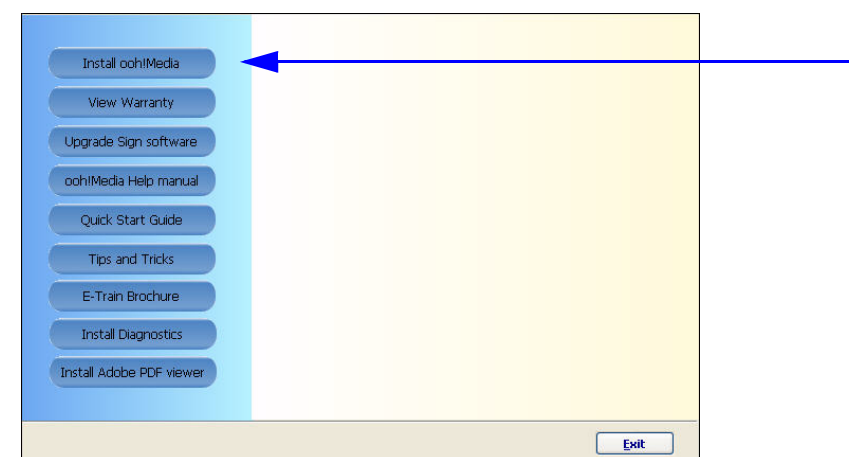

C. In the Network Setup window, select Use the Following IP Address and enter the values you received from the network administrator.

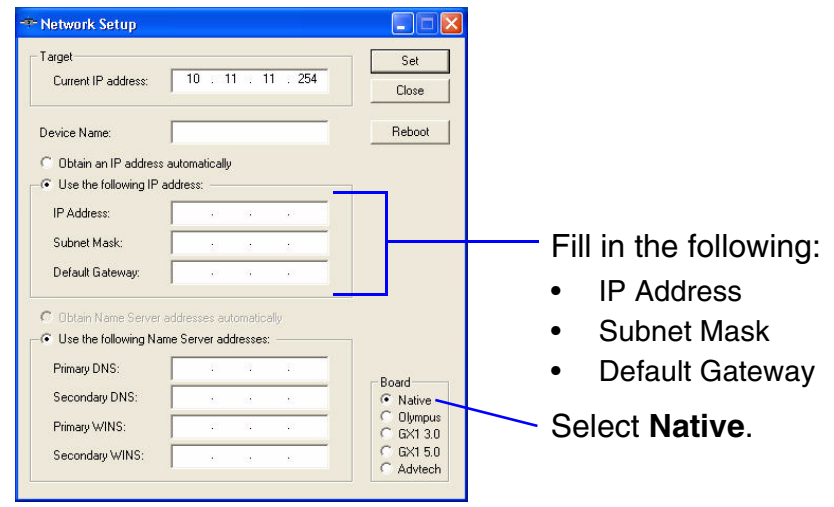

D. Click Set.

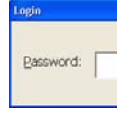

# 3) Send a test message

### A. Start ooh!Media.

Click Start > All Programs > ooh!Media > ooh!Media.

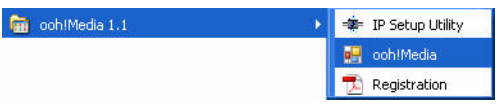

**B.** In the lower portion of the ooh!Media window under Run-time Objects, click the insert new text button.

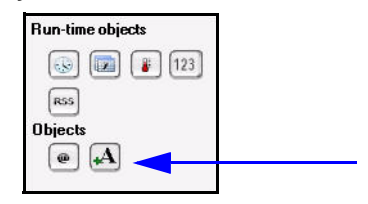

A new text message box appears in ooh!Media.

C. Highlight the text inside the message and type an appropriate test message.

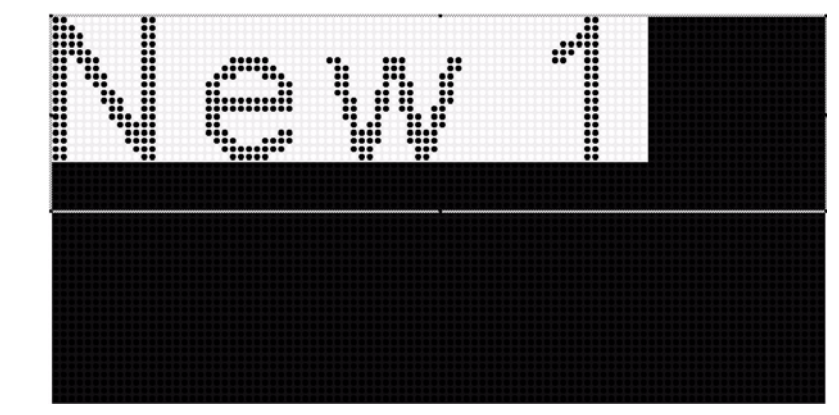

**D.** Extend the length of the message by stretching it in the Timeline (see below).

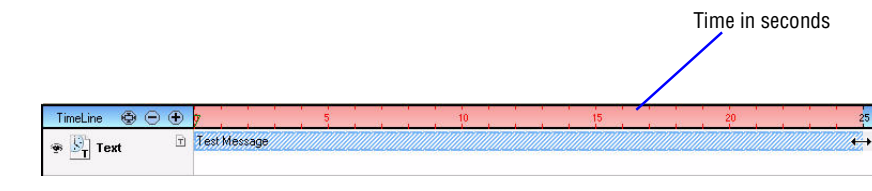

Extend the message long enough for you to go to the sign and look at it.

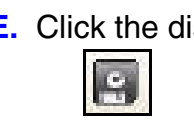

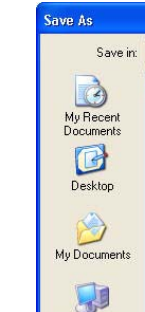

My Compute

My Networ Places

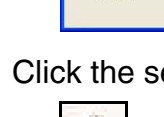

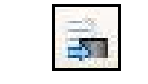

**H.** Verify the message appears on the sign.

E. If the Login prompt appears, enter your password, click **OK** and then click Close in the Network Setup window.

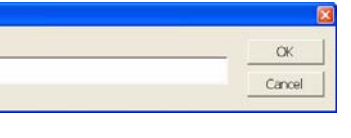

E. Click the disk icon to save the message.

F. Name the message and click Save.

|                |                  |   |          | ? 🗙  |
|----------------|------------------|---|----------|------|
| 😂 ООН          |                  | • | + 🗈 💣 📰- |      |
| ⊠ BigKahuna.ms | g<br>.msg        |   |          |      |
| File name:     | Test Message.msg |   | •        | Save |

G. Click the send message icon to send the message to the sign.